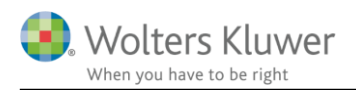

#### 20. marts 2019

SKA

# Skat Nova 2018

### Indhold

| 1 | Flyt | te private renter til virksomhed og/eller ægtefælle | 2   |
|---|------|-----------------------------------------------------|-----|
| 2 | Flyt | te renter fra erhvervsdelen til privatdelen         | 2   |
| 3 | Flyt | te renter mellem samlevende, der ikke er gift       | 2   |
| 4 | Hvi  | s du udarbejder oplysningsskema og årsopgørelse     | 3   |
|   | 4.1  | Data fra R75 skal modificeres                       | 3   |
|   | 4.2  | Data til indberetning til SKAT                      | 6   |
| 5 | Hvi  | s du udarbejder personligt regnskab                 | 7   |
|   | 5.1  | Data fra R75 skal modificeres                       | 7   |
|   | 5.2  | Data til indberetning til SKAT                      | .10 |
| 6 | Ind  | beretningen                                         | .11 |

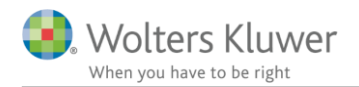

## 1 Flytte private renter til virksomhed og/eller ægtefælle

Fra og med indkomståret 2014 er flere af oplysningsskemaets felter blev til feltlåste felter, som man ikke uden videre kan ændre i. Bl.a. er felterne 233, 481 og 483, som benyttes til renteindtægter og udgifter nu feltlåste.

Når fx renteudgifter, der hos SKAT er registreret som private renter, skal flyttes, kan det ske ved at anmode skat om at flytte en del af beløbene. Læs på de næste sider hvordan du gør.

### 2 Flytte renter fra erhvervsdelen til privatdelen

Det er ikke muligt, via indberetningen, at flytte renter fra erhvervsdelen til privatdelen.

Har 3. part, fx et pengeinstitut, indberettet renter på virksomhedens cvr-nummer, så skal der rettes henvendelse til 3. part for at få indberetningen ændret. Alternativt kan der rettes henvendelse til SKAT

## 3 Flytte renter mellem samlevende, der ikke er gift

Det er ikke muligt, via indberetningen, at flytte renter mellem samlevende.

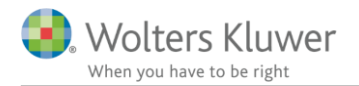

## 4 Hvis du udarbejder oplysningsskema og årsopgørelse

### 4.1 Data fra R75 skal modificeres

I eksemplet forudsættes det at data først er hentet fra SKATs R75. Sørg derefter for at felterne modificeres så beløbene bliver som ønsket.

Vedrørende prioritetsgæld, ønskes renteudgiften fra R75 reduceret med 20.000 kr. som skal flyttes til virksomheden samt 10.000 kr. der skal flyttes til ægtefællen.

Vedrørende bankgæld, ønskes renteudgiften reduceret med 4.000 kr. som flyttes til virksomheden.

| Vi skal have specifikationen til felt 483 vedrørende pr | rioritetsrenter til at se sådan ud: |
|---------------------------------------------------------|-------------------------------------|
|---------------------------------------------------------|-------------------------------------|

| (ilde                                                     | Tekst                                                                                                    | Renteudgift                                                                                                 | Renteudgift |        |                                        |
|-----------------------------------------------------------|----------------------------------------------------------------------------------------------------|----------------------------------------------------------------------------------------------------|-------------|--------|----------------------------------------|
| R75<br>Tastet/overført<br>Tastet/overført                 | Realkreditten<br>til virksomheden<br>jil ægtefælle                                                                                                    | 40.000<br>-20.000<br>-10.000                                                                                | sidste år   |        |                                        |
| ium<br>ndsæt linje <u>S</u> le                            | t linje <u>F</u> let linjer                                                                                                    | 10.000                                                                                                    |             |        |                                        |
|                                                           |                                                                                                    |                                                                                                    |             | ОК     | Annuller                               |
| Renteu<br>Renteu<br>Renteu<br>Renteu<br>Renteu<br>Skattef | idgifter af gæld til realkreditinstitutter og reallånef<br>idgifter af gæld til pengeinstitutter, pensionskass<br>idgifter offentlig gæld<br>idgifter af studielån<br>idgifter af anden gæld, herunder af statsgaranter<br>i udlodping fra inv forening, hvor der er indebold | onde samt fradrag 41<br>er, forsikrings- og f 42<br>348<br>43<br>ede studielån i et 44<br>1 27% udbytteskat | 10.000      | 10.000 | 483<br>481<br>482<br>489<br>485<br>532 |

| Specifikation                                       |                                                                                                    |                                                                                                    |                          |                                               |
|-----------------------------------------------------|----------------------------------------------------------------------------------------------------|----------------------------------------------------------------------------------------------------|--------------------------|-----------------------------------------------|
| Poul<br>Renteudgifter af gæ                         | ld til pengeinstitutter, pensionskasser, forsil                                                                                                    | krings- og finansieri                                                                              |                          |                                               |
| ilde                                                | Tekst                                                                                                    | Renteudgift                                                                                        | Renteudgift<br>sidste år |                                               |
| (75<br>astet/overført                               | Banklånet<br>Jyttet til virksomheden                                                                                                    | 8.00<br>-4.00                                                                                      |                          |                                               |
| um<br>ndsæt linje <u>S</u> l                        | et linje <u>E</u> let linjer                                                                                                    | 4.00                                                                                               | 0                        |                                               |
|                                                     |                                                                                                    |                                                                                                    | [                        | OK Annuller                                   |
| Renteud<br>Renteud<br>Renteud<br>Renteud<br>Renteud | dgifter af gæld til realkreditinstitutter og reall:<br>dgifter af gæld til pengeinstitutter, pensionsk<br>dgifter offentlig gæld<br>dgifter af studielån<br>dgifter af anden gæld, herunder af statsgara | ånefonde samt fradrag 41<br>casser, forsikrings- og f 42<br>348<br>43<br>nterede studielån i et 44 | 10.000<br>4.000          | 10.000 483<br>481<br>482<br>489<br>489<br>485 |

Og vi skal have specifikationen til felt 481, renter af anden gæld, til at se sådan ud:

Disse tal indtastes direkte i specifikationen her.

| Kilde                              | Tekst                                                                | Dette år Sidste | år |  |
|------------------------------------|----------------------------------------------------------------------|-----------------|----|--|
| Fastet/overført<br>Fastet/overført | Bankrenter flyttet fra privat<br>Realkreditrenter flyttet fra privat | 4.000           |    |  |
| Sum<br>Indsæt linje <u>S</u>       | et linje Elet linjer                                                 | 24.000          | V  |  |

### Vi skal desuden indtaste denne specifikation til Renteudgifter i virksomhed:

Med disse indtastninger kan du foretage den korrekte skatteberegning.

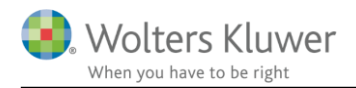

### 4.2 Data til indberetning til SKAT

Vi mangler dog at sikre en korrekt indberetning til SKAT.

Det sikrer du ved at indtaste beløb i afsnittet til feltlåste felter i skærmbilledet med oplysningsskemaet:

#### Selvangivelsestype, feltlåste felter (blanket 04.072) og digital pligt

- Selvangivelsestype
- 🖃 Feltlåste felter (blanket 04.072)

| Ønsker du som erhvervsdrivende, at overføre beløb fra privatdelen til                                                                     | Poul         | Jytte         | Felt |
|----------------------------------------------------------------------------------------------------|--------------|---------------|------|
| erhvervsdelen? (Anvend blanket 04.072 afsnit A)                                                                                           | Ja 🗹         | Ja 🗌          |      |
| Af beløbet i rubrik 11, Løn mv. overføres følgende til blanket 04.012                                                                     |              |               |      |
| Af beløbet i felt 210/rubrik 12, Honorarer mv., overføres følgende beløb til r                                                            |              |               |      |
| Af beløbet i felt 229/rubrik 17, Gruppelivsforsikring, legater og bestemte pe                                                             |              |               |      |
| Af beløbet i felt 233/rubrik 31, Renteindtægter mv., overføres følgende belø                                                              |              |               |      |
| Af beløbet i felt 233/rubrik 31, Renteindtægter mv., overføres følgende belø                                                              |              |               |      |
| Af beløbet i felt 247/rubrik 34, Udlodninger mv., overføres følgende beløb til                                                            |              |               |      |
| Af beløbet i felt 483/rubrik 41, Renteudgifter af gæld til realkreditinstitutter                                                          | 20.000       |               |      |
| Af beløbet i felt 483/rubrik 41, Renteudgifter af gæld til realkreditinstitutter                                                          | 10.000       |               |      |
| Af beløbet i felt 481/rubrik 42, Renteudgifter af gæld til pengeinstitutter mv.,                                                          | 4.000        |               |      |
| Af beløbet i felt 481/rubrik 42, Renteudgifter af gæld til pengeinstitutter mv.,                                                          |              |               |      |
|                                                                                                    |              |               |      |
| lkke-erhvervsdrivende samt personer med forskudt regnskabsår, der vil<br>ændre de fortrykte oplysninger. (Anvend blanket 04.072 afsnit B) | Poul<br>Ja 🗌 | Jytte<br>Ja 🗌 |      |

Her indtaster du beløbene på hhv. 20.000 kr., 10.000 kr. og 4.000 kr. igen.

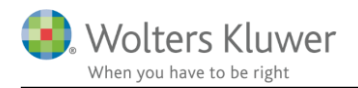

## 5 Hvis du udarbejder personligt regnskab

Når der skal udarbejdes personligt regnskab, skal vi i princippet gøre det samme som beskrevet ovenfor – det ser blot lidt anderledes ud.

### 5.1 Data fra R75 skal modificeres

I eksemplet forudsættes det at data først er hentet fra SKATs R75. Sørg derefter for at felterne modificeres så beløbene bliver som ønsket.

I oplysningsskemaet er felterne låst, som det ses her, idet alle beløb skal indtastes i det personlige regnskab, men vi skal dog opnå det samme input til skatteberegningen som vi så i eksemplet ovenfor:

#### 🖃 Fradrag i kapitalindkomst

|                                                                               | Rubrik | Poul        | Jytte     | Felt |
|-------------------------------------------------------------------------------|--------|-------------|-----------|------|
| Renteudgifter af gæld til realkreditinstitutter og reallånefonde samt fradrag | 41     | E PR 10.000 | PR 10.000 | 483  |
| Renteudgifter af gæld til pengeinstitutter, pensionskasser, forsikrings- og f | 42     | E PR 4.000  | PR PF     | 481  |
| Renteudgifter offentlig gæld                                                  | 348    |             | PR PI     | 482  |
| Renteudgifter af studielån                                                    | 43     |             |           | 489  |
| Renteudgifter af anden gæld, herunder af statsgaranterede studielån i et      | 44     |             | DR DI     | 485  |
| Skattefri udlodning fra inv. forening, hvor der er indeholdt 27% udbytteskat  |        | PR P        | PR PI     | 532  |

Vedrørende prioritetsgæld, ønskes renteudgiften fra R75 reduceret med 20.000 kr. som skal flyttes til virksomheden samt 10.000 kr. der skal flyttes til ægtefællen.

Vedrørende bankgæld, ønskes renteudgiften reduceret med 4.000 kr. som flyttes til virksomheden.

Disse tal indtastes i skærmbillederne til hhv. prioritetsgæld og bankmellemværender.

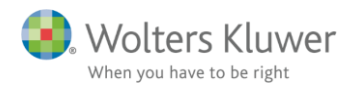

#### Her ses først indtastningen i prioritetsgæld:

| KST                              | Andel<br>person 1<br>(%) | Туре           | Vuro      | erings-<br>cip | CVR-/SE  | E-/Regr | ir. Konto-/Depotn   | IT.  |                          |      |                                  |      |                                   |      |
|----------------------------------|--------------------------|----------------|-----------|----------------|----------|---------|---------------------|------|--------------------------|------|----------------------------------|------|-----------------------------------|------|
| alkreditten                      | 100,0                    | 00 Realkre     | dit 🚽 Res | tgæld          | -        | 218322  | 278 317549603       |      | 0                        |      |                                  |      |                                   |      |
|                                  |                          |                | 201       | 7              | 2016     |         | 2015                |      |                          |      |                                  |      |                                   |      |
|                                  |                          |                |           | [              | Lås op   |         |                     |      |                          |      |                                  |      |                                   |      |
| Restgæld                         |                          |                | 1.0       | 00.000         |          |         |                     |      |                          |      |                                  |      |                                   |      |
| Kursværdi                        |                          |                | 1.0       | 00.000         |          |         |                     |      |                          |      |                                  |      |                                   |      |
| Renteudgift                      |                          |                | -         | 40.000         |          | _       |                     |      |                          |      |                                  |      |                                   |      |
| Renteindtægt                     |                          |                |           |                |          | _       |                     |      |                          |      |                                  |      |                                   |      |
| Anden kapitalindkom              | ist                      |                |           |                |          | _       |                     |      |                          |      |                                  |      |                                   |      |
| Skattepligtig reserve            | onasualoaning            |                |           |                |          | _       |                     |      |                          |      |                                  |      |                                   |      |
| Ej skallepilglig reser           | lånoomiserening          | ig             |           |                |          | _       |                     |      |                          |      |                                  |      |                                   |      |
| Restored ved indfrie             | Ise                      |                |           |                |          | _       |                     |      |                          |      |                                  |      |                                   |      |
| Indfriet til                     |                          |                |           |                |          | _       |                     |      |                          |      |                                  |      |                                   |      |
| Nominelt lånebeløb               |                          |                |           |                |          | _       |                     |      |                          |      |                                  |      |                                   |      |
| Låneprovenu                      |                          |                |           |                |          |         |                     |      |                          |      |                                  |      |                                   |      |
| Kursgevinst ved indf             | ielse/optagelse          |                |           |                |          |         |                     |      |                          |      |                                  |      |                                   |      |
| Kurstab ved indfriels            | e/optagelse              |                |           |                |          |         |                     |      |                          |      |                                  |      |                                   |      |
| O <u>p</u> ret <u>S</u> let      | << <u>F</u> orrige       | <u>N</u> æste> | >>        |                |          |         | <u>F</u> let linjer |      |                          |      |                                  |      |                                   |      |
| erblik prioritetsgæ              | ld                       |                |           |                |          |         |                     |      |                          |      |                                  |      |                                   |      |
| ekst                             | Ultimo                   |                | Primo     | Ren            | teudgift | Felt    | Renteindtægt        | Felt | Anden<br>kapitalindkomst | Felt | Skattepligtig<br>reservefondsud- | Felt | Kurstabsfradrag<br>ved låneomlæg- | Felt |
| a matefaille                     |                          |                |           |                | 10.000   | 402     |                     | 222  |                          | 214  | i samg                           | 240  |                                   | 400  |
| sostofsollo                      |                          |                |           |                | 10.000   | 403     |                     | 233  |                          | 214  |                                  | 249  |                                   | 403  |
| cegrencene                       |                          |                |           |                | -10.000  | 400     |                     | 200  |                          | 214  |                                  | 249  |                                   | 403  |
| a distance and the second second |                          |                |           |                | -20 000  | 483     |                     | 233  |                          | 214  |                                  | 249  |                                   | 483  |
| l virksomheden<br>ealkreditten   |                          | 4 000 000      |           |                | 40.000   | 400     |                     | 000  |                          | 044  |                                  | 0.40 |                                   | 400  |

Tallene overføres herfra til specifikationen.

Her ses indtastningen i bankmellemværender:

| - 2 |                      |
|-----|----------------------|
| - 4 | Rankmellemværender   |
| -   | Durikinenenwoerender |

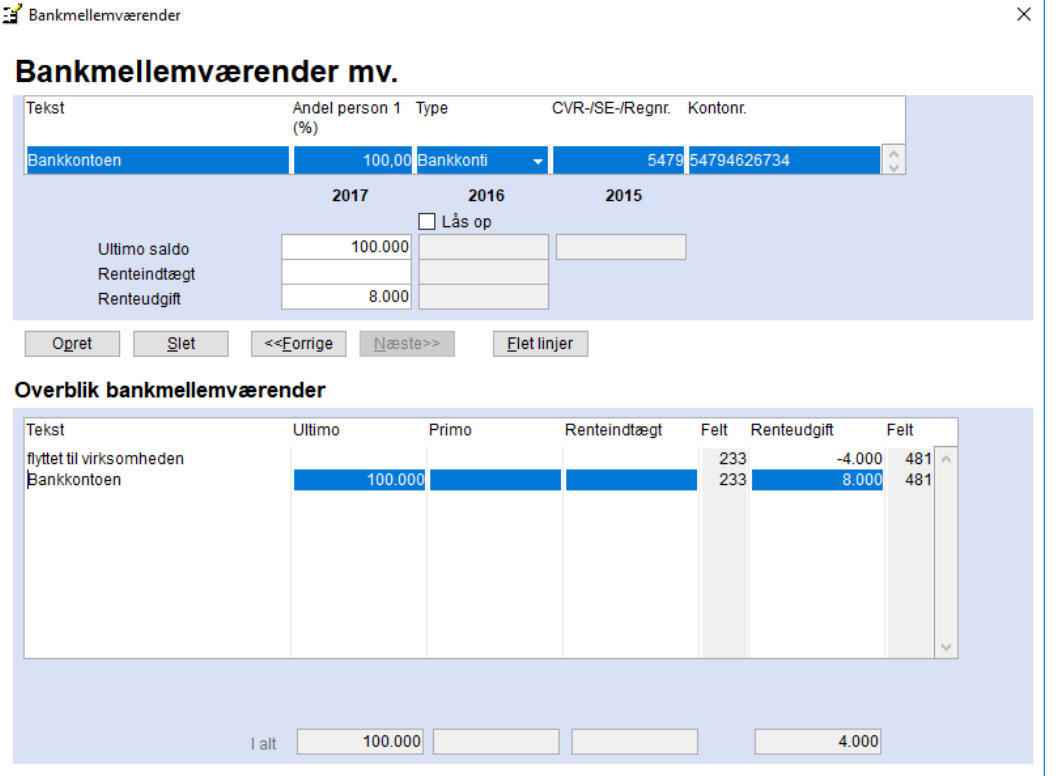

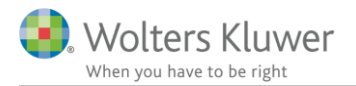

Vi skal desuden indtaste denne specifikation til Renteudgifter i virksomhed – enten i specifikationen til oplysningsskemaet, som det ses her:

| Specifikation                        |                                                            |          |           |   |     |          |
|--------------------------------------|------------------------------------------------------------|----------|-----------|---|-----|----------|
| <b>Poul</b><br>Renteudgifter i virks | omhed                                                      |          |           |   |     |          |
| Kilde                                | Tekst                                                      | Dette år | Sidste år |   |     |          |
| Tastet/overført                      | Realkreditrenter flyttet fra privat                        | 20.      | 000       | ~ |     |          |
| Tastet/overført                      | Bankrenter flyttet fra privat                              | 4.       | 000       |   |     |          |
|                                      |                                                            |          |           |   |     |          |
|                                      |                                                            |          |           |   |     |          |
|                                      |                                                            |          |           |   |     |          |
|                                      |                                                            |          |           |   |     |          |
|                                      |                                                            |          |           |   |     |          |
|                                      |                                                            |          |           |   |     |          |
|                                      |                                                            |          |           | v |     |          |
| Sum                                  |                                                            | 24.      | 000       |   |     |          |
| Indsæt linje                         | et linje Elet linjer                                       |          |           |   |     |          |
|                                      |                                                            |          |           |   | ОК  | Annuller |
| Anden kapit                          | alindkomst i virksomhed                                    | 116      |           |   | 213 |          |
| Renteudgift                          | er i virksomhed                                            | 117      | 24.000    |   | 488 |          |
| Kontingent                           | vedrørende virksomhed og fradrag for syge- og arbejdsskade | ef 118   |           |   | 438 |          |
| Gaver til kult                       | turinstitutioner (indberettet til SKAI)                    | 118      |           |   | 438 |          |

Eller i specifikationen til virksomhedsrenter i virksomhedsmodulet, som det ses her:

| Specifikation                    |                                                                      | <u> </u>        |           |             |
|----------------------------------|----------------------------------------------------------------------|-----------------|-----------|-------------|
| <b>Poul</b><br>Renteudgifter     |                                                                      |                 |           |             |
| ülde                             | Tekst                                                                | Dette år        | Sidste år |             |
| astet/overført<br>astet/overført | Realkreditrenter flyttet fra privat<br>Bankrenter flyttet fra privat | 20.000<br>4.000 | ^         |             |
|                                  |                                                                      |                 |           |             |
|                                  |                                                                      |                 |           |             |
|                                  |                                                                      |                 |           |             |
|                                  |                                                                      |                 |           |             |
|                                  |                                                                      |                 | ~         |             |
| um                               |                                                                      | 24.000          |           |             |
| ndsæt linje S                    | let linje <u>F</u> let linjer                                        |                 |           |             |
|                                  |                                                                      |                 |           | OK Annuller |
| Anden                            | kapitalindkomst (+/-)                                                | (+/-)           |           |             |
| Renteu                           | dgifter                                                              | 24.000          | 24.000    | 0           |
|                                  | -                                                                    |                 |           |             |

Med disse indtastninger kan du foretage den korrekte skatteberegning.

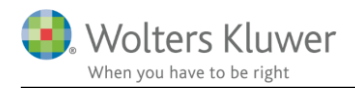

### 5.2 Data til indberetning til SKAT

Vi mangler dog at sikre en korrekt indberetning til SKAT.

Det sikrer du ved at indtaste beløb i afsnittet til feltlåste felter i skærmbilledet med oplysningsskemaet:

#### Angivelsestype, feltlåste felter (blanket 04.072) og digital pligt

#### + Angivelsestype Feltlåste felter (blanket 04.072) Poul Ønsker du som erhvervsdrivende, at overføre beløb fra privatdelen til Jytte Felt erhvervsdelen? (Anvend blanket 04.072 afsnit A) Ja 🗌 Ja 🗹 Af beløbet i rubrik 11. Løn my, overføres følgende til blanket 04.012 Af beløbet i felt 210/rubrik 12, Honorarer mv., overføres følgende beløb til r... Af beløbet i felt 229/rubrik 17, Gruppelivsforsikring, legater og bestemte pe... Af beløbet i felt 233/rubrik 31, Renteindtægter mv., overføres følgende belø... Af beløbet i felt 233/rubrik 31, Renteindtægter mv., overføres følgende belø... Af beløbet i felt 247/rubrik 34, Udlodninger mv., overføres følgende beløb til... Af beløbet i felt 483/rubrik 41, Renteudgifter af gæld til realkreditinstitutter ... 20.000 Af beløbet i felt 483/rubrik 41, Renteudgifter af gæld til realkreditinstitutter ... 10.000 Af beløbet i felt 481/rubrik 42, Renteudgifter af gæld til pengeinstitutter mv.,... 4.000 Af beløbet i felt 481/rubrik 42, Renteudgifter af gæld til pengeinstitutter mv.,... Poul Jytte Ikke-erhvervsdrivende samt personer med forskudt regnskabsår, der vil ændre de fortrykte oplysninger. (Anvend blanket 04.072 afsnit B) Ja 🗌 Ja 🗌

Her indtaster du beløbene på hhv. 20.000 kr., 10.000 kr. og 4.000 kr. igen.

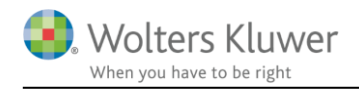

## 6 Indberetningen

Selve indberetningen kan ske ved at

- benytte programmets elektroniske indberetning via SA Pro
- bruge SKATs TastSelv
- indsende papirblanketter til SKAT (NB: kun hvis skatteyder ikke er omfattet at digital pligt)

Hvis du indberetter med SA Pro, vil indberetningsbilledet se ud som det ses her.

Beløbsfeltet **Af beløbet i rubrik 11, Løn mv. overføres følgende til blanket 04.012** kan ikke indberettes elektronisk til SKAT via SA Pro. Alle de øvrige beløb kan indberettes med SA Pro.

| SA Pro indberetning (version: 2.2.7011.1730                                        | )2)     |           |                                                                                                    |                                                                                                    |                              |                           |                                   |                                                 |
|------------------------------------------------------------------------------------|---------|-----------|----------------------------------------------------------------------------------------------------|----------------------------------------------------------------------------------------------------|------------------------------|---------------------------|-----------------------------------|-------------------------------------------------|
| Indberetter                                                                        |         |           |                                                                                                    |                                                                                                    |                              |                           |                                   | Verla and Elect                                 |
| CVR/SE-nr.: •                                                                      | Certifi | kat: Skat | teministeriet - SKAI gateway 3                                                                                                    |                                                                                                    |                              |                           |                                   | væig certifikat                                 |
| Skatteyder (Person 1) CPR: Nav                                                     | vn: [N  | ælg 'Hen  | t R75']                                                                                                    | Indstillinger<br>Vis kan indb.<br>Vis alle                                                                 | Vis kontere<br>Vis tidligere | t<br>e selvangivet        | Tilvælg alle<br>Fravælg alle      | PDF<br>Medtag 0 felter<br>Indberetningsoverblik |
| <ul> <li>Oplysningsskema</li> <li>Flytning af værdier i visse feltlåste</li> </ul> | Felt    | Rubrik    | Tekst                                                                                                    |                                                                                                    | Kon                          | teret Tidliger<br>selvang | e Ny værdi fra<br>jivet Skat Nova | Indberet                                        |
| Personlig indkomst                                                                 | А       |           | Erhvervsdrivende, der vil overføre beløb fra privatdele                                                                                               | rhvervsdrivende, der vil overføre beløb fra privatdelen til erhvervsdelen                                  |                              |                           |                                   | Info Info                                       |
| Kapitalindkomst<br>Fradrag i kapitalindkomst                                       | В       |           | Ikke-erhvervsdrivende samt personer med forskudt re<br>fortrykte oplysninger                                                                          | kke-erhvervsdrivende samt personer med forskudt regnskabsår, der vil ændre de Nej<br>fortrykte oplysninger |                              |                           |                                   |                                                 |
| Ligningsmæssige fradrag<br>Aktier og investeringsbeviser                           | 2100    |           | Af beløbet i felt 210/rubrik 12, Honorarer mv., overføres følgende beløb til rubrik 111/112                                                           |                                                                                                    |                              |                           | 0                                 |                                                 |
| Udligningsordning for kunstnere<br>Oplysninger om ejerboliger                      | 2290    |           | Af beløbet i felt 229/rubrik 17, Gruppelivsforsikring, legater og bestemte<br>personalegoder, overføres følgende beløb til rubrik 111/112             |                                                                                                    |                              |                           | 0                                 |                                                 |
| Virksomhedsindkomst<br>Underskud<br>Beorænset skatteoliot                          | 2330    |           | Af beløbet i felt 233/rubrik 31, Renteindtægter mv., overføres følgende beløb til<br>rubrik 114                                                       |                                                                                                    |                              |                           | 0                                 |                                                 |
| Servicefradrag     Servicefradrag 1                                                | 2331    |           | Af beløbet i felt 233/rubrik 31, Renteindtægter mv., overføres følgende beløb til<br>ægtefælle                                                        |                                                                                                    |                              |                           | 0                                 |                                                 |
| Servicefradrag 2<br>Servicefradrag 3                                               | 2470    |           | Af beløbet i felt 247/rubrik 34, Udlodninger mv., overf<br>11                                                                                         | øres følgende beløb                                                                                        | til rubrik                   |                           | 0                                 |                                                 |
| Servicefradrag 4<br>Servicefradrag 5                                               | 4830    |           | Af beløbet i felt 483/rubrik 41, Renteudgifter af gæld t<br>overføres følgende beløb til rubrik 117: Renteudgift i v                                  | il realkreditinstitutte<br>rirksomhed                                                                      | er mv.,                      |                           | 20.000                            |                                                 |
| Servicenaurag 0                                                                    | 4831    |           | Af beløbet i felt 483/rubrik 41, Renteudgifter af gæld t<br>overføres følgende beløb til ægtefælle                                                    | il realkreditinstitutte                                                                                    | er mv.,                      |                           | 10.000                            | $\checkmark$                                    |
|                                                                                    | 4810    |           | Af beløbet i felt 481/rubrik 42, Renteudgifter af gæld til pengeinstitutter mv.,<br>overføres følgende beløb til rubrik 117: Renteudgift i virksomhed |                                                                                                    |                              | 4.000                     |                                   |                                                 |
|                                                                                    | 4811    |           | Af beløbet i felt 483/rubrik 42, Renteudgifter af gæld t<br>overføres følgende beløb til ægtefælle                                                    | il pengeinstitutter m                                                                                      | IV.,                         |                           | 0                                 |                                                 |
|                                                                                    | <       |           |                                                                                                    |                                                                                                    |                              |                           |                                   |                                                 |
| Obs. test                                                                          |         |           |                                                                                                    |                                                                                                    |                              |                           | Hjælp                             | Hent R75 Indberg                                |

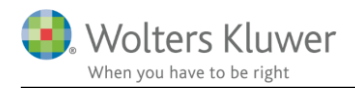

... og ser sådan ud:

På oplysningsskemaudskriften ser det indtastede sådan ud:

| Oplysningsskema 2018                                                                                                    |                                                                                                    |                                                                                                    |                                                                                          |                                                                                                    |                            |
|----------------------------------------------------------------------------------------------------|----------------------------------------------------------------------------------------------------|----------------------------------------------------------------------------------------------------|------------------------------------------------------------------------------------------|----------------------------------------------------------------------------------------------------|----------------------------|
|                                                                                                    |                                                                                                    | Personnu                                                                                                    | nmer:                                                                                    | 01103                                                                                                    | 0                          |
|                                                                                                    |                                                                                                    | Ægtefælle                                                                                                    | s personnummer:                                                                          | 10107                                                                                                    | 0(                         |
| Poul                                                                                                    |                                                                                                    |                                                                                                    |                                                                                          |                                                                                                    |                            |
| 8000 Aarhus C                                                                                                    |                                                                                                    |                                                                                                    |                                                                                          |                                                                                                    |                            |
|                                                                                                    |                                                                                                    |                                                                                                    |                                                                                          |                                                                                                    |                            |
|                                                                                                    |                                                                                                    |                                                                                                    |                                                                                          |                                                                                                    |                            |
|                                                                                                    |                                                                                                    |                                                                                                    |                                                                                          |                                                                                                    |                            |
| Diverse om personen og dennes skat                                                                                                    | tepligt                                                                                                    |                                                                                                    |                                                                                          |                                                                                                    |                            |
| Skattekommune: Aarhus                                                                                                    |                                                                                                    |                                                                                                    |                                                                                          |                                                                                                    |                            |
| Erhvervsdrivende, der vil overføre be                                                                                                    | aløb fra privatdele                                                                                                    | en til erhvervsdele                                                                                                    | n mv.                                                                                    |                                                                                                    |                            |
| Erhvervsdrivende, der vil overføre be                                                                                                    | eløb fra privatdele<br>Beløb i kr.                                                                                                    | en til erhvervsdele                                                                                                    | n mv.<br>Beløb i kr.                                                                     |                                                                                                    |                            |
| Erhvervsdrivende, der vil overføre be<br>Af beløbet i rubrik 41: Renteudgifter af<br>gæld til realkreditinstitutter mv.                                                                                                    | eløb fra privatdele<br>Beløb i kr.<br>40.000                                                                                                    | en til erhvervsdele<br>overføres                                                                                              | n mv.<br>Beløbikr.<br>20.000                                                             | til rubrik 117: Renta<br>virksomhed                                                                                              | audgi                      |
| Erhvervsdrivende, der vil overføre be<br>Af beløbet i rubrik 41: Renteudgifter af<br>gæld til realkreditinstitutter mv.<br>Af beløbet i rubrik 41: Renteudgifter af                                                                                                    | eløb fra privatdele<br>Beløb i kr.<br>40.000                                                                                                    | overføres                                                                                                    | n mv.<br>Beløb i kr.<br>20.000                                                           | til rubrik 117: Rente<br>virksomhed                                                                                              | eudgi                      |
| Erhvervsdrivende, der vil overføre be<br>Af beløbet i rubrik 41: Renteudgifter af<br>gæld til realkreditinstitutter mv.<br>Af beløbet i rubrik 41: Renteudgifter af<br>gæld til realkreditinstitutter mv.                                                                                                    | eløb fra privatdele<br>Beløb i kr.<br>40.000<br>40.000                                                                                                 | overføres                                                                                                    | n mv.<br>Beløb i kr.<br>20.000<br>10.000                                                 | til rubrik 117: Rente<br>virksomhed<br>til ægtefælle<br>til rubrik 117: Rente                                                    | audg                       |
| Erhvervsdrivende, der vil overføre be<br>Af beløbet i rubrik 41: Renteudgifter af<br>gæld til realkreditinstitutter mv.<br>Af beløbet i rubrik 41: Renteudgifter af<br>gæld til realkreditinstitutter mv.<br>Af beløbet i rubrik 42: Renteudgifter af<br>gæld til pengeinstitutter mv.                                                                                                    | eløb fra privatdele<br>Beløb i kr.<br>40.000<br>40.000<br>8.000                                                                                        | overføres<br>overføres<br>overføres                                                                                           | n mv.<br>Beløb i kr.<br>20.000<br>10.000<br>4.000                                        | til rubrik 117: Rent<br>virksomhed<br>til ægtefælle<br>til rubrik 117: Rent<br>virksomhed                                        | eudgi                      |
| Erhvervsdrivende, der vil overføre be<br>Af beløbet i rubrik 41: Renteudgifter af<br>gæld til realkreditinstitutter mv.<br>Af beløbet i rubrik 41: Renteudgifter af<br>gæld til realkreditinstitutter mv.<br>Af beløbet i rubrik 42: Renteudgifter af<br>gæld til pengeinstitutter mv.<br>Fradrag i kapitalindkomst                                                                                                    | eløb fra privatdele<br>Beløb i kr.<br>40.000<br>40.000<br>8.000                                                                                        | overføres<br>overføres<br>overføres                                                                                           | n mv.<br>Beløb i kr.<br>20.000<br>10.000<br>4.000<br>Rubrik                              | til rubrik 117: Rente<br>virksomhed<br>til ægtefælle<br>til rubrik 117: Rente<br>virksomhed<br>Værdi                             | eudgi<br>eudgi             |
| Erhvervsdrivende, der vil overføre be<br>Af beløbet i rubrik 41: Renteudgifter af<br>gæld til realkreditinstitutter mv.<br>Af beløbet i rubrik 41: Renteudgifter af<br>gæld til realkreditinstitutter mv.<br>Af beløbet i rubrik 42: Renteudgifter af<br>gæld til pengeinstitutter mv.<br>Fradrag i kapitalindkomst<br>Rente udgifter af gæld til realkreditins                                                                                                    | eløb fra privatdele<br>Beløb i kr.<br>40.000<br>40.000<br>8.000<br>titutter og reallån                                                                 | overføres<br>overføres<br>overføres<br>overføres                                                                              | n mv.<br>Beløb i kr.<br>20.000<br>10.000<br>4.000<br>Rubrik                              | til rubrik 117: Rentr<br>virksomhed<br>til ægtefælle<br>til rubrik 117: Rentr<br>virksomhed<br>Værdi                             | eudg<br>eudg<br>Fe         |
| Erhvervsdrivende, der vil overføre be<br>Af beløbet i rubrik 41: Renteudgifter af<br>gæld til realkreditinstitutter mv.<br>Af beløbet i rubrik 41: Renteudgifter af<br>gæld til realkreditinstitutter mv.<br>Af beløbet i rubrik 42: Renteudgifter af<br>gæld til pengeinstitutter mv.<br>Fradrag i kapitalindkomst<br>Renteudgifter af gæld til realkreditins<br>fradragsberettigede kurstab ved omla                                                                                                    | døb fra privatdele<br>Beløb i kr.<br>40.000<br>40.000<br>8.000<br>titutter og reallån<br>egning af kontant                                             | overføres<br>overføres<br>overføres<br>efonde samt<br>lån                                                                     | n mv.<br>Beløb i kr.<br>20.000<br>10.000<br>4.000<br>Rubrik<br>41                        | til rubrik 117: Rentr<br>virksomhed<br>til ægtefælle<br>til rubrik 117: Rentr<br>virksomhed<br>Værdi<br>10.000                   | Eudgi<br>Eudgi<br>Fe       |
| Erhvervsdrivende, der vil overføre be<br>Af beløbet i rubrik 41: Renteudgifter af<br>gæld til realkreditinstitutter mv.<br>Af beløbet i rubrik 41: Renteudgifter af<br>gæld til realkreditinstitutter mv.<br>Af beløbet i rubrik 42: Renteudgifter af<br>gæld til pengeinstitutter mv.<br>Fradrag i kapitalindkomst<br>Renteudgifter af gæld til realkreditins<br>fradragsberettigede kurstab ved omla<br>Renteudgifter af gæld til pengeinstitu                                                                                                    | døb fra privatdele<br>Beløb i kr.<br>40.000<br>40.000<br>8.000<br>titutter og reallån<br>egning af kontant<br>tter, pensionskass                       | en til erhvervsdeler<br>overføres<br>overføres<br>overføres<br>efonde samt<br>lån<br>ser, forsikrings- og                     | n mv.<br>Beløb i kr.<br>20.000<br>10.000<br>4.000<br>Rubrik<br>41                        | til rubrik 117: Rente<br>virksomhed<br>til ægtefælle<br>til rubrik 117: Rente<br>virksomhed<br>Værdi<br>10.000                   | eudg<br>Eudg<br>Fe         |
| Erhvervsdrivende, der vil overføre be<br>Af beløbet i rubrik 41: Renteudgifter af<br>gæld til realkreditinstitutter mv.<br>Af beløbet i rubrik 41: Renteudgifter af<br>gæld til realkreditinstitutter mv.<br>Af beløbet i rubrik 42: Renteudgifter af<br>gæld til pengeinstitutter mv.<br>Fradrag i kapitalindkomst<br>Renteudgifter af gæld til realkreditins<br>fradragsberettigede kurstab ved omla<br>Renteudgifter af gæld til pengeinstitu<br>finansieringsselskaber, kontokortordr                                                                 | døb fra privatdele<br>Beløb i kr.<br>40.000<br>40.000<br>8.000<br>titutter og reallån<br>egning af kontant<br>tter, pensionskass<br>ninger samt af pan | en til erhvervsdeler<br>overføres<br>overføres<br>overføres<br>efonde samt<br>lån<br>ser, forsikrings- og<br>itebreve i depot | n mv.<br>Beløb i kr.<br>20.000<br>10.000<br>4.000<br>Rubrik<br>41<br>42                  | til rubrik 117: Rente<br>virksomhed<br>til ægtefælle<br>til rubrik 117: Rente<br>virksomhed<br>Værdi<br>10.000<br>4.000          | eudgi<br>Fe<br>48          |
| Erhvervsdrivende, der vil overføre be<br>Af beløbet i rubrik 41: Renteudgifter af<br>gæld til realkreditinstitutter mv.<br>Af beløbet i rubrik 41: Renteudgifter af<br>gæld til realkreditinstitutter mv.<br>Af beløbet i rubrik 42: Renteudgifter af<br>gæld til pengeinstitutter mv.<br>Fradrag i kapitalindkomst<br>Renteudgifter af gæld til realkreditins<br>fradragsberettigede kurstab ved omla<br>Renteudgifter af gæld til pengeinstitu<br>finansieringsselskaber, kontokortordr<br>Virksomhedsbeløb                                             | døb fra privatdele<br>Beløb i kr.<br>40.000<br>40.000<br>8.000<br>titutter og reallån<br>egning af kontant<br>tter, pensionskass<br>ninger samt af pan | en til erhvervsdeler<br>overføres<br>overføres<br>efonde samt<br>lån<br>ser, forsikrings- og<br>tebreve i depot               | n mv.<br>Beløb i kr.<br>20.000<br>10.000<br>4.000<br>Rubrik<br>41<br>42<br>Rubrik        | til rubrik 117: Rentr<br>virksomhed<br>til ægtefælle<br>til rubrik 117: Rentr<br>virksomhed<br>Værdi<br>10.000<br>4.000          | eudgi<br>Eedgi<br>48<br>48 |
| Erhvervsdrivende, der vil overføre be<br>Af beløbet i rubrik 41: Renteudgifter af<br>gæld til realkreditinstitutter mv.<br>Af beløbet i rubrik 41: Renteudgifter af<br>gæld til realkreditinstitutter mv.<br>Af beløbet i rubrik 42: Renteudgifter af<br>gæld til pengeinstitutter mv.<br><b>Fradrag i kapitalindkomst</b><br>Renteudgifter af gæld til realkreditins<br>fradragsberettigede kurstab ved omla<br>Renteudgifter af gæld til pengeinstitu<br>finansieringsselskaber, kontokortordr<br><b>Virksomhedsbeløb</b><br>Renteudgifter i virksomhed | døb fra privatdele<br>Beløb i kr.<br>40.000<br>40.000<br>8.000<br>titutter og reallån<br>egning af kontant<br>tter, pensionskass<br>ninger samt af pan | en til erhvervsdeler<br>overføres<br>overføres<br>efonde samt<br>lån<br>ser, forsikrings- og<br>tebreve i depot               | n mv.<br>Beløb i kr.<br>20.000<br>10.000<br>4.000<br>Rubrik<br>41<br>42<br>Rubrik<br>117 | til rubrik 117: Rente<br>virksomhed<br>til ægtefælle<br>til rubrik 117: Rente<br>virksomhed<br>Værdi<br>10.000<br>4.000<br>Værdi | eudi<br>eudi<br>4          |